DIAGNOSTICS CHART FOR DIAGNOSIS SYSTEM HVAC System (Auto A/C) (DIAGNOSTICS)

5. Diagnostics Chart for Diagnosis System 5007624

A: SELF-DIAGNOSIS MODE S001624F36

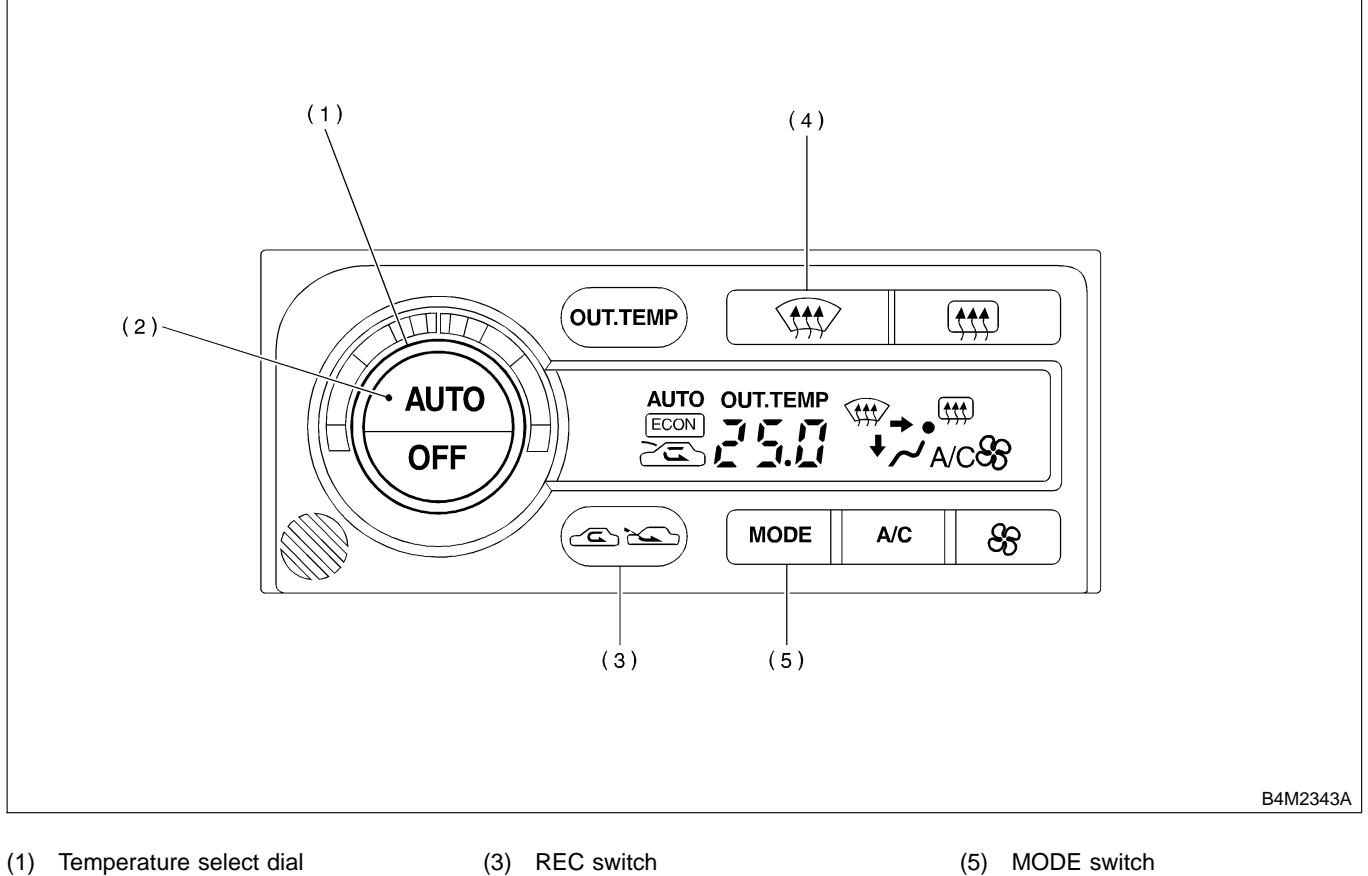

(2) AUTO switch

- (3) REC switch
- (4) DEF switch

(5) MODE switch

## DIAGNOSTICS CHART FOR DIAGNOSIS SYSTEM HVAC System (Auto A/C) (DIAGNOSTICS)

| No. | Step                                                                                                    | Check                                                                                                    | Yes           | No                                                                                                    |
|-----|----------------------------------------------------------------------------------------------------|----------------------------------------------------------------------------------------------------|---------------|----------------------------------------------------------------------------------------------------|
| 1   | <ul> <li>SELECT CONTROL PANEL TO SELF-DIAG-<br/>NOSIS MODE.</li> <li>1) Turn ignition switch to OFF.</li> <li>2) While pushing "AUTO" and "REC" switches, start the engine.</li> </ul>                                                                                                    | Can it be moved to the self-diagnosis mode?                                                                                                    | Go to step 2. | <ref. ac-16<br="" to="">A/C AND/OR<br/>SELF-DIAGNO-<br/>SIS SYSTEMS<br/>DO NOT<br/>OPERATE, Diag-<br/>nostics for A/C<br/>System Failure.&gt;</ref.> |
| 2   | <ul> <li>CHECK INDICATOR AND BUZZER.</li> <li>1) Turn temperature select dial clockwise by one click.</li> <li>2) Make sure that all characters illuminate on the display, and that the buzzer continuously sounds.</li> </ul>                                                                                                    | Does each character illumi-<br>nate and buzzer sound?                                                                                                    | Go to step 3. | Go to step 7.                                                                                                    |
| 3   | <ul> <li>CHECK EACH SENSOR AND EACH<br/>POTENTION METER.</li> <li>1) Turn temperature select dial clockwise by<br/>one click.</li> <li>2) If system has the trouble for each sensor<br/>and/or each potention meter, trouble code is<br/>indicated on indicator.</li> <li>3) If system has no trouble, code "20" is indi-<br/>cated on indicator.</li> <li>NOTE:</li> <li>When the sunload sensor is checked inside<br/>the passenger compartment or in the shade,<br/>code "25" may appear on the indicator.</li> <li>Always check the sunload sensor in a place<br/>where it senses direct sunlight.</li> </ul> | Is the code "20" indicated<br>on indicator?                                                                                                    | Go to step 4. | Repair each<br>trouble code.                                                                                                    |
| 4   | <ul> <li>CHECK DOOR MOTOR POSITION SWITCH.</li> <li>1) Turn temperature select dial clockwise by one click.</li> <li>2) If system has the trouble for each door position switch, trouble code is indicated on indicator.</li> <li>3) If system has no trouble, code "30" is indicated on indicator.</li> </ul>                                                                                                    | Is the code "30" indicated<br>on indicator?                                                                                                    | Go to step 5. | Repair each<br>trouble code.                                                                                                    |
| 5   | CHECK OPERATION OF EACH ACTUATOR,<br>BLOWER FAN AND COMPRESSOR<br>CLUTCH.<br>1) Turn temperature select dial clockwise by<br>one click.<br>2) Select operating mode by pushing every<br>"DEF" switch.<br>3) Check the operation for each mode.<br>• Air inlet:<br>• Air outlet:<br>• Air outlet:<br>• Air mix door:<br>• Blower fan:<br>• A/C compressor:                                                                                                    | Does each mode displayed<br>match the operating mode<br>table? <ref. ac-14<br="" to="">OPERATING MODE<br/>TABLE, SELF-DIAGNOSIS<br/>MODE, Diagnostics Chart<br/>for Diagnosis System.&gt;</ref.> | Go to step 6. | Go to step 7.                                                                                                    |

AC-13

## DIAGNOSTICS CHART FOR DIAGNOSIS SYSTEM HVAC System (Auto A/C) (DIAGNOSTICS)

| No. | Step                                                                                                    | Check                                                          | Yes                                                | No                                       |
|-----|----------------------------------------------------------------------------------------------------|----------------------------------------------------------------|----------------------------------------------------|------------------------------------------|
| 6   | CHECK INDICATED VALUE OF EACH SEN-<br>SOR.<br>1) Turn temperature select dial clockwise by<br>one click.<br>2) Each time the "DEF" switch is pressed, the<br>value indicated on the display changes to cor-<br>respond with the ambient sensor, in-vehicle<br>sensor and intake sensor, in that order.<br>3) Make sure there is no big difference<br>between the temperature indicated on the dis-<br>play and the measured temperature.<br>NOTE:<br>If a large temperature difference is noted,<br>check for ECM standard voltage and sensor<br>function using the performance characteristic<br>diagram. | Is a proper input signal<br>value displayed in each<br>sensor? | End                                                | Go to step 7.                            |
| 7   | CHECK POOR CONTACT.<br>Check poor contact in A/C control module.                                                                                                    | Is there poor contact in A/C control module?                   | Repair poor con-<br>tact in A/C control<br>module. | Contact with your<br>Subaru distributor. |

## 1. OPERATING MODE TABLE S001624F3601

| Mode display   | 41           | 42           | 43                        | 44       | 45       | 46       | 47       | 48                        |
|----------------|--------------|--------------|---------------------------|----------|----------|----------|----------|---------------------------|
| Air inlet      | REC          | REC          | REC                       | FRE      | FRE      | FRE      | FRE      | FRE                       |
| Air outlet     | VENT         | VENT         | B/L                       | B/L      | B/L      | HEAT     | D/H      | DEF                       |
| Air mix door   | FULL<br>COOL | FULL<br>COOL | FULL<br>COOL              | FULL HOT | FULL HOT | FULL HOT | FULL HOT | FULL HOT                  |
| Blower fan     | 5V           | 5V           | Power sup-<br>ply voltage | 8.5V     | 8.5V     | 8.5V     | 8.5V     | Power sup-<br>ply voltage |
| A/C compressor | ON           | ON           | ON                        | OFF      | OFF      | OFF      | ON       | ON                        |

AC-14

MEMO:

AC-15

🕼 00.5.31/68i/0ac 🖘